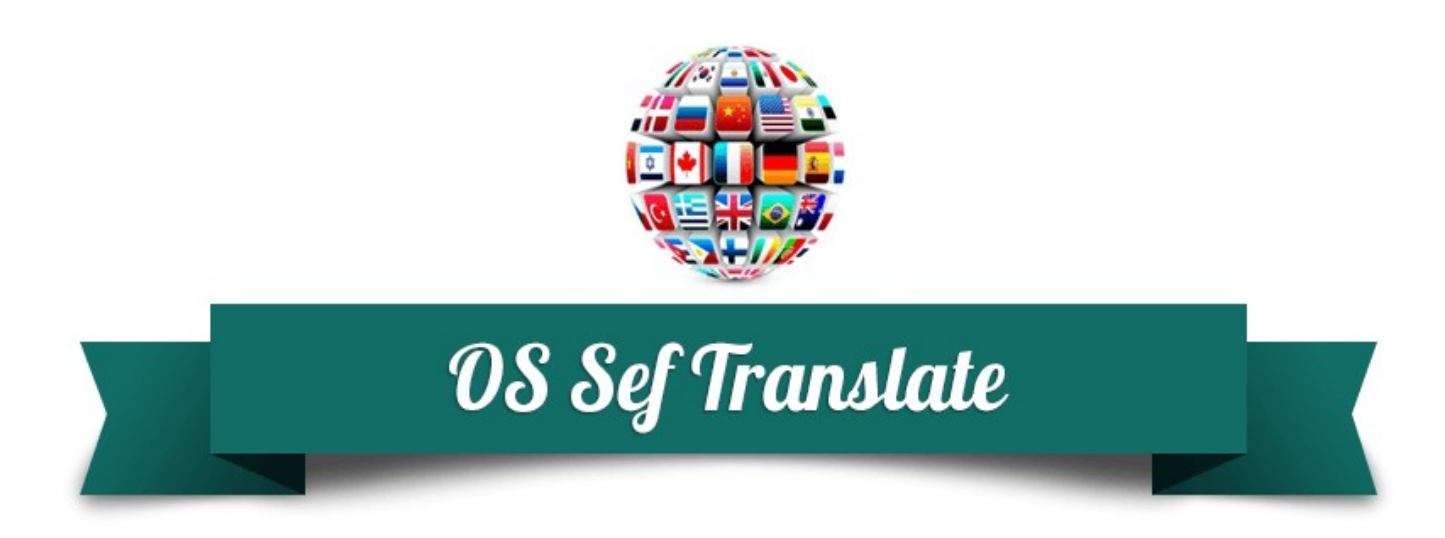

## **SEF Translate Manuals**

Last updated: 19th February 2016

www.ordasoft.com

 $\ensuremath{\mathbb{C}}$  OrdaSoft - All rights reserved Page 1 of 21 If you can't find an answer, please check our forum

#### **Table of Contents**

| SEF Translate - Joomla solution for automatic translation      | 3  |
|----------------------------------------------------------------|----|
| How To Install SEF Translate Component and Module?             | 5  |
| How to configure SEF Translate (Basic)                         | 6  |
| How to configure SEF Translate (Pro).                          | 7  |
| How to edit translated pages and URLs?                         | 14 |
| How to create Joomla multilingual Sitemap using SEF Translate? | 17 |
| How to get free Bing Translate API?                            | 19 |
|                                                                |    |

# SEF Translate - Joomla solution for automatic translation

SEF Translate is Joomla extension for automatic translation that combines handiness of Joomla translation module (set easily methods of translation (Instant, jQuery or Redirect), size and style of flags, layouts of module, etc) and power of Joomla translation component (it helps to choose Google translate or Bing translator, set needed cache options, translation algorithms, edit automatically translated pages, URLs and more). Our automatic Joomla language translator is not only translates 98% of Joomla site (including all website content, iFrames, URLs and meta data), but also adds chosen languages in website's sitemap hence improve visibility and rank of translated content in search engines on other languages (SEO feature).

## Complete automatic translations of Joomla websites on 90+ languages

Bing/Microsoft Translator supports 50 languages that cover more than 95% of worldwide gross domestic product (GDP). Also Microsoft Translator gives a free quota up to 2 Million characters per month.

Google Translate supports 90+ Languages, but provides only paid automatic translation services.

#### Nice-looking language bar in SEF Translate

In SEF Translate - Joomla module for automatic translations you could control a wide range of options, so you can be sure that it fits perfectly to your website's look and feel:

- 3 styles of translation module: Dropdown, Flags, Flags & Dropdown
- 2 types of flags are available: Flat & Shiny
- 5 sizes of flags: 16px,24px, 32px, 48px, 64px

#### Google Translate & Bing/Microsoft Translator in SEF Translate

Choose online translator that fits best for your needs - Google Translate API or Bing/Microsoft Translator API.

Difference between them lies in the number of translated languages and the price for the translation. Unlike Google Translate, Bing/Microsoft Translator provides free quota (up to 2,000,000 Characters/month), so you can test it before purchase. At the moment Bing/Microsoft Translator supports 50+ languages, in contrast to Google Translate that provides translations on 90+ languages.

© OrdaSoft - All rights reserved Page 3 of 21 If you can't find an answer, please check our <u>forum</u>

#### 5 positions/layouts for SEF Translate module

In SEF Translate - Joomla module for automatic translations you are able to choose position for displaying SEF Translate module easily using pre-defined layouts: Default, Top, Bottom, Left, Right

## Ability to edit automatically translated pages & URLs in admin area

Automatic translation is not always accurate enough. You can use Manager of translated pages & URLs in SEF Translate component to correct automatic translations that you don't like manually.

#### **SEO & SEF Features**

Sitemap is one of the important ways of communication with search engines. Adding new languages to Sitemap improves visibility of translated pages by search engines and speed up their indexing (search engines get informed immediately about pages on other languages).SEF Translate Joomla component enables to add as many languages to website's Sitemap as you want. Furthermore you can create Sitemap in two formats HTML (for Yahoo! and MSN) and XML (for Google). One more SEF feature is translation of Meta tags. For example, Meta description on other languages will be shown in the search snippet (displayed beneath a listing in the search results) of that language that could draw a much higher click-through rate of foreign searchers to your page.

## How To Install SEF Translate Component and Module?

The procedure is the same as for most Joomla extensions. To install SEF Translate Component and Module you need:

- 1. Download the extensions (component and module) to your local machine as a zip file package
- 2. From the backend of your Joomla site (administration) select Extensions -> Install/Uninstall.
- 3. Click the Browse button and select the extensions (component and module) on your local machine.
- 4. Click the Upload File & Install button.

## How to configure SEF Translate (Basic)

Follow this steps to configure SEF Translate Basic (free version). If you have Pro or Pro Commercial version, please read this tutorial in the next article <u>How to configure SEF Translate Pro</u>.

- 1. Install SEF Translate component.
- 2. Install SEF Translate module.
- 3. Go to Extensions -> Module Manager -> SEF Translate module.

3.1. Set Translation Method for you site.

If you select Instant method, your web pages will be translated instantly with help of Google translator.

If you select jQuery then your site will be translated without redirect when the user clicks on language flag or chooses language from the drop-down list.

If you select Redirect then your website will be redirected and page will be opened on selected language.

3.2. Enter languages which you want to display in drop-down List on frontend. If you choose no language, drop-down list won't be shown on frontend.

3.3. Enter languages which you want to display in the form of Flags on frontend.

- 4. Go to Components -> SEF Translate -> Settings -> tab General
  - 4.1. Website main language. Select main language of your website.

4.2. Choose Bing or Google Translate API. For now we support Bing translate API and Google Translate API. Bing is selected as default, because it is free (up to 2,000,000 Characters/month) and supports such <u>languages</u>. Google provides paid Translate API, but it supports almost all languages. See <u>pricing here</u>.

4.3. Google API Translate. Add Google API key. <u>Get started here.</u>

4.4. Bing Translate API. Insert your Bing Translate API here (Client Secret and Client ID). Read <u>How to get Bing Translate API?</u>

- Go to Components -> SEF Translate -> Settings -> tab Sitemap
   Sitemap Languages. You need to choose languages on which your website will be translated. This option is required.
  - 5.2. Use cache for Sitemap. Select use cache for Sitemap or not.
  - 5.3. Clear cache Sitemap. Click on button to clear cache Sitemap.
- 6. To view Sitemap you have to create menu item of SEF Translate component.

© OrdaSoft - All rights reserved Page 6 of 21 If you can't find an answer, please check our <u>forum</u>

## How to configure SEF Translate (Pro)

At first glance the configuration of SEF Translate Joomla extension may seem difficult, but all steps are described in details, so follow them and make your Joomla website multilingual. If you have free version of SEF Translate, please read this tutorial <u>How to configure SEF Translate (Basic)</u>. Before you start please read this note.

#### **IMPORTANT:**

SEF Translate component does not work together with component JoomFish.

#### To start use SEF Translate Pro you need:

- 1. Install SEF Translate component.
- 2. Install SEF Translate module.
- 3. Go to Extensions -> Module Manager -> module SEF Translate

| Title * SEF Translate                                    |                                                                                                    |
|----------------------------------------------------------|----------------------------------------------------------------------------------------------------|
| Module Menu Assignme                                     | nt Module Permissions Advanced options                                                                |
| SEF Translate<br>Site<br>Automatic translation of your w | vebsite with help of Google and Bing Translation API                                                  |
| Module position                                          | Right                                                                                                 |
| Translation Method                                       | Redirect                                                                                              |
| Show Message                                             | Yes No                                                                                                |
| Message Text                                             | This page is not translated                                                                           |
| Use SEF URLs                                             | Yes No                                                                                                |
| Hide Module                                              | Yes No                                                                                                |
| Language Flags                                           | Chinese_simplified × English ×<br>French × German × Italian ×<br>Japanese × Portuguese ×<br>Spanish × |
| SefTranslate images                                      | Yes No                                                                                                |
| Flag Size                                                |                                                                                                    |
| Flag Type                                                | shiny •                                                                                               |

 $\hfill {\hfill {\Bbb C}}$  OrdaSoft - All rights reserved Page 7 of 21 If you can't find an answer, please check our forum

#### 3.1. Choose layout for module SEF Translate.

There are 5 module positions: default (to use standard Joomla position), top, bottom, left and right. In order to place SEF Translate module in one of these positions you have to set any standard Joomla position and choose one of predesigned positions of SEF Translate Joomla module.

#### 3.2. Set translation method for your site

If you select Instant method, your site will be translated instantly, but content won't be cached, so you won't be able to edit pages and URLs. To edit pages you need to set up Redirect method of translation.

If you select jQuery then your site will be translated without redirect when the user clicks on language flag or chooses language from the drop-down list.

If you select Redirect then your website will be redirected and page will be opened on selected language. If you use Redirect translation method and cache pages, when user is logged in Joomla, his page won't be saved in cache and translation method will be switched to Jquery. This option is necessary for security of user's data. 3.3. Select whether or not show the message that page is not translated

3.4. Enter message that page is not translated

3.5. Use SEF URLs (only for Redirect method). This option is used for correct definition of URLs for translation. If you use search engine friendly URLs on your site, set Yes, if you don't use SEF URLs on your site, set No.

3.6. Hide module. Set to Yes in order to hide module from logged in users. Set to No in order to show module logged in users. This is necessary to save translation quota. to 3.7. Enter languages which you want to display in the form of flags on frontend. 3.8. SEF Translate images. If you want to merge flags from SEF Translate and Joomla language Switcher, choose what flags will be displayed. Set to Yes if you want to display flag images from SEF Translate (recommended).

3.9. Choose the size of flags. Available sizes: 16px, 24px, 36px, 48px, 64px

3.10. Choose style of flags (flat or shiny)

3.11. Enter languages which you want to display in drop-down list on frontend. If you choose no language, drop-down list won't be shown on frontend. This option is available only if you choose default module position.

#### 4. Go to **Components -> SEF Translate -> Settings -> tab General**

© OrdaSoft - All rights reserved Page 8 of 21 If you can't find an answer, please check our <u>forum</u>

| General Cache            | Мар   |     |   |   |
|--------------------------|-------|-----|---|---|
| Website Main Language    | Engli | sh  | T |   |
| Translation Algorithm    | 1     |     | • |   |
| Untranslatable Pages     |       |     | 4 | 0 |
| Place to Save Cache      | Files |     | • |   |
| Choose Bing or Google AP | Bing  |     | • |   |
| Google API Key           |       |     |   |   |
| Bing API Client Secret   |       |     |   |   |
| Bing API Client ID       |       |     |   |   |
| Joomla multi languages:  | No    | Yes |   |   |
| Translate Iframes:       | No    | Yes |   |   |
| Translate Urls:          | No    | Yes |   |   |
| User IP                  | No    | Yes |   |   |
| Debug                    | No    | Yes |   |   |

4.1. Website main language. Select main language of your website.

4.2. Translation algorithm (By default 1). You need to check what algorithm works the best for your website.

4.3. If you don't want to translate some pages, enter their URLs in Untranslatable pages. Each URL should be written from new line.

4.4. Place to save cache. You can save cache in Files or in Database. If you save cache in Database, you will save quota for hosting, also you will have opportunity to manually correct pages which were translated and set these pages as base. Base URLs are used as main page for translation for this URL and this language - without checking cookies and post values.

4.5. Choose Bing or Google Translate API. For now we support Bing translate API and Google Translate API. Bing is selected as default, because it is free (up to 2,000,000 Characters/month) and supports such <u>languages</u>. Google provides paid Translate API, but it supports almost all languages. See <u>pricing here</u>.

4.6. Google API Key. If you have chosen to use Google Translate API, get started here.

4.7. Bing Translate API. Insert your Bing Translate API here. Read How to get Bing Translate API?

4.8. Joomla multi languages. If you want to merge flags from SEF Translate and Joomla

© OrdaSoft - All rights reserved Page 9 of 21 If you can't find an answer, please check our <u>forum</u> language Switcher in one string of flags, set this option to YES

4.9. Translate iFrames. Set to YES if you want to translate iFrames with help of SEF Translate.

4.10. Translate URLs. If you want URLs to be translated, set option to YES.

4.11. User IP. Set to Yes if you want to supply the IP address of the end-user on whose behalf the request is being made. This option is used if there are some problems with Google translation. Goggle limits the translation quota without specifying user IP.

4.12. Debug. Option for error checking. If some page after translation turns to blank page, set this option to Yes in order to check the problem.

| Sef Translate: S | ettings                    |
|------------------|----------------------------|
| 🖾 Apply          |                            |
| URLs<br>Settings | General Cache Map          |
| About<br>Help    | Caching Use global •       |
|                  | Cache time 900             |
|                  | Exclude from unique cache: |
|                  | POST 🗹 All                 |
|                  | COOKIE 🗹 AII               |
|                  | Clear cache 💼 Clear        |

#### 5. Go to **Components -> SEF Translate -> Settings -> tab Cache**

5.1. Caching. Select Yes to use caching for translated page. This will help you to speed up your website.

5.2. Cache time. Set time (in minutes) after which cache will be refreshed.

5.3. For identification pages of the website (while creating cache) we use

POST+COOKIE+URL. If you have pages which after reload have different value for some keys in POST or in COOKIE (for example Google analytics), please set these keys to be removed from cache page name definition.

In order to ensure website security SEF Translate turns off Cache and switches to AJAX automatically when using Redirect while User is logged on the site.

HINT: We usually remove from cache all COOKIES.

© OrdaSoft - All rights reserved Page 10 of 21 If you can't find an answer, please check our <u>forum</u> 5.4. Clear Cache. Option gives ability to clear cache.

| URLS     |                        |                                                                                            |       |
|----------|------------------------|--------------------------------------------------------------------------------------------|-------|
| Settings | General Cache Sitemap  |                                                                                            |       |
| About    |                        |                                                                                            |       |
| Help     | Sitemap component      | XMap 🔻                                                                                     |       |
|          |                        | Basque                                                                                     |       |
|          |                        | Belarusian                                                                                 |       |
|          |                        | Bengali                                                                                    |       |
|          |                        | Bihari                                                                                     |       |
|          | Sitemap languages      | Breton                                                                                     |       |
|          |                        | Bulgarian                                                                                  |       |
|          |                        | Burmese                                                                                    |       |
|          |                        | Catalan                                                                                    |       |
|          |                        | Cherokee                                                                                   |       |
|          | XML sitemap URL        | http://ordasvit.com/joomla-33-test/index.php?<br>option=com_seftranslate&view=xml&tmpl=com | poner |
|          | HTML siteman URI       | http://ordasvit.com/joomla-33-test//index.php?                                             |       |
|          | initial bitointap onte | option=com_seftranslate                                                                    |       |
|          | Use cache for sitemap  | No Yes                                                                                     |       |
|          | Add language to cache  | + Add                                                                                      |       |
|          |                        |                                                                                            |       |

#### 6. Go to **Components -> SEF Translate -> Settings -> tab Sitemap**

**IMPORTANT**: To ensure correct work of Sitemap it is necessary to install SOAP client (php extension) on the server and included options that are in the configuration file (php.ini) and which are responsible for supporting the SOAP.

6.1. SiteMap Component. Select component that is used to generate a sitemap.

If you set Not use or choose component that is not installed you will get site map generated only for main menu.

If you choose installed on your site Sitemap component and select some of SiteMap languages, SEF Translate will translate the Sitemap on all selected languages.

6.2. Sitemap Languages. You need to choose languages on which your website will be translated. This option is required.

6.3. XML Sitemap URL. It is link on XML Sitemap for registration on Search Engines like Google or Yahoo.

6.4. HTML Sitemap URL. It is link for HTML Sitemap for displaying to users.

6.5. Use cache for Sitemap. Select use cache for Sitemap or not.

6.6. If you have very long Sitemap or while creating translation of Sitemap you have error you can Add languages on you cached Sitemap.

6.7. Clear cache Sitemap. Click on button to clear cache Sitemap.

7. To view Sitemap you have to create menu item of SEF Translate component.

IMPORTANT: It is necessary to add this page to Untranslatable pages in Components -> SEF

© OrdaSoft - All rights reserved Page 11 of 21 If you can't find an answer, please check our <u>forum</u> 8. If you choose Redirect you need configure redirect with built-in functions of Joomla or an additional component such as sh404SEF.

Next you have to add in .htaccess file following piece of code after words RewriteEngine On and activate the option in the settings of Joomla. If you don't have .htaccess file in your website home directory, copyhtaccess.txt and rename it to .htaccess

Insert this code in file .htaccess:

```
RewriteRule ^([a-z]{2})/(.*)$ components/com seftranslate/translate.php?
seflang=$1&sefurl=$2 [L,QSA]
RewriteRule ^([a-z]{2})$ components/com seftranslate/translate.php?seflang=$1 [L,QSA]
RewriteRule ^ (pt-PT)/(.*)$ components/com seftranslate/translate.php?
seflang=$1&sefurl=$2 [L,QSA]
RewriteRule ^(pt-PT)$ components/com seftranslate/translate.php?seflang=$1 [L,QSA]
RewriteRule ^(zh-CN)/(.*)$ components/com seftranslate/translate.php?
seflang=$1&sefurl=$2 [L,QSA]
RewriteRule ^(zh-CN)$ components/com seftranslate/translate.php?seflang=$1 [L,QSA]
RewriteRule ^(zh-TW)/(.*)$ components/com seftranslate/translate.php?
seflang=$1&sefurl=$2 [L,QSA]
RewriteRule ^(zh-TW)$ components/com seftranslate/translate.php?seflang=$1 [L,QSA]
RewriteRule ^(bs-Latn)/(.*)$ components/com seftranslate/translate.php?
seflang=$1&sefurl=$2 [L,QSA]
RewriteRule ^(bs-Latn)$ components/com seftranslate/translate.php?seflang=$1 [L,QSA]
RewriteRule ^(ceb)/(.*)$ components/com seftranslate/translate.php?seflang=$1&sefurl=$2
[L,QSA]
RewriteRule ^(ceb)$ components/com seftranslate/translate.php?seflang=$1 [L,QSA]
RewriteRule ^(hmn)/(.*)$ components/com seftranslate/translate.php?seflang=$1&sefurl=$2
[L,QSA]
RewriteRule ^(hmn)$ components/com seftranslate/translate.php?seflang=$1 [L,QSA]
RewriteRule ^ (mww)/(.*)$ components/com seftranslate/translate.php?
seflang=$1&sefurl=$2 [L,QSA]
RewriteRule ^(mww)$ components/com seftranslate/translate.php?seflang=$1 [L,QSA]
RewriteRule ^(yua)/(.*)$ components/com seftranslate/translate.php?seflang=$1&sefurl=$2
[L,QSA]
```

```
© OrdaSoft - All rights reserved Page 12 of 21
If you can't find an answer, please check our <u>forum</u>
```

RewriteRule ^(yua)\$ components/com\_seftranslate/translate.php?seflang=\$1 [L,QSA]

If you want to translate website with subdomain you should insert RewriteBase /subdomain\_name/ before piece of code RewriteRule ^([a-z]{2})/(.\*)\$ components/com\_seftranslate/translate.php? seflang=\$1&sefurl=\$2 [L,QSA]

If you have Joomla Native multi language site, better not to redirect every language, but to redirect languages from SEF Translate only. Languages that you set in Joomla content (native Joomla languages) shouldn't be redirected. Below is example of language configuration for French, Russian and Chinese languages (that is used in SEF Translate):

```
RewriteRule ^(fr)/(.*)$ components/com_seftranslate/translate.php?seflang=$1&sefurl=$2
[L,QSA]
RewriteRule ^(fr)$ components/com seftranslate/translate.php?seflang=$1 [L,QSA]
```

RewriteRule ^(ru)/(.\*)\$ components/com\_seftranslate/translate.php?seflang=\$1&sefurl=\$2 [L,QSA]

```
RewriteRule ^(ru)$ components/com_seftranslate/translate.php?seflang=$1 [L,QSA]
```

RewriteRule ^(zh-CN)/(.\*)\$ components/com\_seftranslate/translate.php?

seflang=\$1&sefurl=\$2 [L,QSA]

RewriteRule ^(zh-CN)\$ components/com\_seftranslate/translate.php?seflang=\$1 [L,QSA]

8. To view translated file (if you choose place to save cache Files in Components -> SEF

**Translate** → **Settings -> tab General**) and edit it manually you need to go to:

{your site}/components/com\_seftranslate/translate.php

At the end of all your translated pages you will see a row:

sef\_translate:99107586c60db878c4f2430139b387dd.csh

where **99107586c60db878c4f2430139b387dd.csh** - file with translation from the folder:

{yours site}/components/com\_seftranslate/cache/

IMPORTANT: Please remember - this file will be rewritten when cache time will expire. It refers both to Fileand Database.

Read also How to edit translated pages manually in the next article

© OrdaSoft - All rights reserved Page 13 of 21 If you can't find an answer, please check our <u>forum</u>

### How to edit translated pages and URLs?

If you don't like automatic translation which Bing or Google provides, you can manually edit all translated pages and URLs. (Only for SEF Translate Pro Commercial version)

1) To edit translated text manually, first you need to turn off editor in Joomla global settings.

| 🕱 System 🗕 Us           | ers 🕶 Menus 👻 Content 👻      | Components 🗸 Extensions 🗸 | Help 👻 |                                  |     | joomla |
|-------------------------|------------------------------|---------------------------|--------|----------------------------------|-----|--------|
| 🖾 Save                  | ✓ Save & Close Save & Cancel |                           |        |                                  |     |        |
| Contacts                |                              |                           | _      |                                  |     |        |
| Articles                | Site Offline                 | Yes No                    |        | Use URL Rewriting                | Yes | No     |
| Smart Search            | Offling Massage              |                           | *      |                                  |     |        |
| Installation Manager    | Olime Wessage                | ose euston message        |        | Adds Sullix to ORE               | Yes | No     |
| Joomla! Update          | Custom Message               | maintenance.<br>Please    |        | Unicode Aliases                  | Vaa | Ne     |
| Language Manager        | 5                            | check back again soon.    |        |                                  | Tes | 110    |
| Media Manager           |                              |                           |        | Include Site Name in Page Titles | No  | •      |
| Menus Manager           | Offline Image                | Select                    | ×      |                                  |     |        |
| Messaging               |                              |                           |        | Cookio Sottings                  |     |        |
| Module Manager          | Mouse-over Edit Icons for    | Modules                   | • •    | COOKIe Settings                  |     |        |
| News Feeds              |                              |                           | _ /    |                                  |     |        |
| Plugins Manager         | Default Editor *             | Editor - None             | A      | Cookie Domain                    |     |        |
| Post-installation Messa | ages                         | Ealtor - Codelvintor      |        |                                  |     |        |
| Redirect                | Default Captcha *            | Editor - None             |        | Cookie Path                      |     |        |
| Search                  |                              | Editor TinyMCE            |        |                                  |     |        |
| Tags                    | Default Access Level *       | Fubic                     | *      |                                  |     |        |
| Template Manager        |                              | 20                        | -      |                                  |     |        |
| Users Manager           | Default List Limit           | 20                        | •      |                                  |     |        |
| Weblinks                | Default Feed Limit           | 10                        | *      |                                  |     |        |
| mapX                    | Denanci eeu Liniit           |                           |        |                                  |     |        |
|                         | Feed Email Address           | Author Email              | •      |                                  |     |        |

If you want to edit pages with help of MCE editor you have to set in editor options:

#### Functionality -> Extended;

#### Entity Encoding -> Raw;

#### **Prohibited Elements -> Any text;**

#### Custom plugin -> Full page.

If you want to use other editor, please check manual for that editor.

2) After disabling editor go to Components -> SEF Translate -> tab Translation Pages

| SEF Translate: <sup>-</sup>           | Frar | isla | tion pages                                                                          |               |                        | 8          | Joomla!"    |
|---------------------------------------|------|------|-------------------------------------------------------------------------------------|---------------|------------------------|------------|-------------|
| ★ Use as base Page 🛛 🏠                | Unus | e as | base Page 🛛 🖉 Manually translated 🗍 🔗 Auto translated 🗍 🗭 Edit Page 🗎 🗙 Delete Page | ]             |                        |            |             |
| Translation Pages<br>Translation urls | SE   | ARCH | : Select language 🔻 🕕 Manually or auto t                                            | trans 🔻 🚺 🛛 🛛 | ase or not base page 🔻 | 0          | All 🔻       |
| Settings<br>About<br>Help             |      | #    | URL                                                                                 | LANGUAGE      | MANUALLY CHANGED       | BASE PAGES | CHECKED OUT |
|                                       |      | 6    | http://ordasvit.com/joomla-sef-translate/bn/index.php/all-flags                     | Bengali       | G                      | 0          |             |
|                                       |      | 20   | http://ordasvit.com/joomla-sef-translate/de/                                        | German        | o                      | 0          |             |

© OrdaSoft - All rights reserved Page 14 of 21 If you can't find an answer, please check our <u>forum</u> **Use as base page.** Base page will be translated without checking Cookie and Post data. Unuse as base page.

**Manually translated.** Mark pages as manually translated if you have made corrections there. Then when the cache will renew, your changes won't be lost.

Auto translated. Automatically translated pages will be updated, when the cache will renew.

3) Then click on the URL of translated page that you want to change manually.

| SEF Translate - Manage Urls                                                                                                    |   |
|----------------------------------------------------------------------------------------------------|---|
| Save URL Scancel                                                                                                    |   |
|                                                                                                    |   |
| UKL                                                                                                    |   |
| Page content                                                                                                    |   |
| <pre>schpt bjte = http://structure.com/is/250/audulis_Would(js_vpe=tex0[avaschpt //structure.com/is/250/audulis_Would(js_vpe=tex0[avaschpt //structure.com/is/250/audulis_Would(js_vpe=tex0[avaschpt //structure.com/is/250/audulis_Would(js_vpe=tex0[avaschpt //structure.com/is/250/audulis_Would(js_vpe=tex0[avaschpt //structure.com/is/250/audulis_Would(js_vpe=tex0[avaschpt //structure.com/is/250/audulis_Would(js_vpe=tex0[avaschpt //structure.com/is/250/audulis_Would(js_vpe=tex0[avaschpt //structure.com/is/250/audulis_Would(js_vpe=tex0[avaschpt //structure.com/is/250/audulis_Vould(js_vpe=tex0[avaschpt //structure.com/is/250/audulis_Vould(js_vpe=tex0[av</pre> |   |
| is.src = "//connect.tacebook.net/en_US/sdk.js#xfbmi=1&appid=&version=v2.3";<br>fis.parentNode.insetBetore(is_fis):                                                                                                    |   |
| )(document, 'script', <u>facebook-issdk</u> '));                                                                                                    | - |
| Language<br>German<br>Manual translated or auto<br>Manual changed                                                                                                    |   |
| Post:                                                                                                    |   |
|                                                                                                    |   |
| Last edit date                                                                                                    |   |
| 2015-06-08 12:17:27                                                                                                    |   |

Here you can change automatically translated words.

Don't forget to set page as Manually changed to prevent updating it when cache expires.

#### 4) To change translated URLs manually, navigate to **Components -> SEF Translate -> tab**

© OrdaSoft - All rights reserved Page 15 of 21 If you can't find an answer, please check our <u>forum</u>

#### **Translation URLs**

| SEF Translate: T                          | SEF Translate: Translation urls |     |                                                                       |                                                                    |          |
|-------------------------------------------|---------------------------------|-----|-----------------------------------------------------------------------|--------------------------------------------------------------------|----------|
| Manually translated I Edit url Celete url |                                 |     |                                                                       |                                                                    |          |
| Translation Pages<br>Translation urls     | SE                              | ARC | H: Select language                                                    | e 🔹 🚺 Manually or auto trans 🔻 🚺                                   |          |
| Settings<br>About<br>Help                 |                                 | #   | URL ORIGIN                                                            | URL DESTINATION                                                    | LANGUAGE |
|                                           |                                 | 23  | index.php/all-flags/languages-from-bing-translator                    | index.php/All-flags/Sprachen von Bing Übersetzer                   | German   |
|                                           |                                 | 32  | index.php/layouts-of-sef-translate/bottom-layout-of-sef-<br>translate | index.php/diseños-de-sef-traducir/Fondo-diseño-de-sef-<br>traducir | Spanish  |
|                                           |                                 | 34  | index.php/layouts-of-sef-translate/top-layout-of-sef-translate        | index.php/diseños-de-sef-traducir/Top-diseño-de-sef-traducir       | Spanish  |
|                                           |                                 | 7   | index.php/all-flags                                                   | index.php/kaikki liput                                             | Finnish  |

5) Click on URL that needed to be changed and in URL Destination correct the translation of URL to your liking.

Also set Manually changed in option Manual translated or auto in order to not update URL when cache renews.

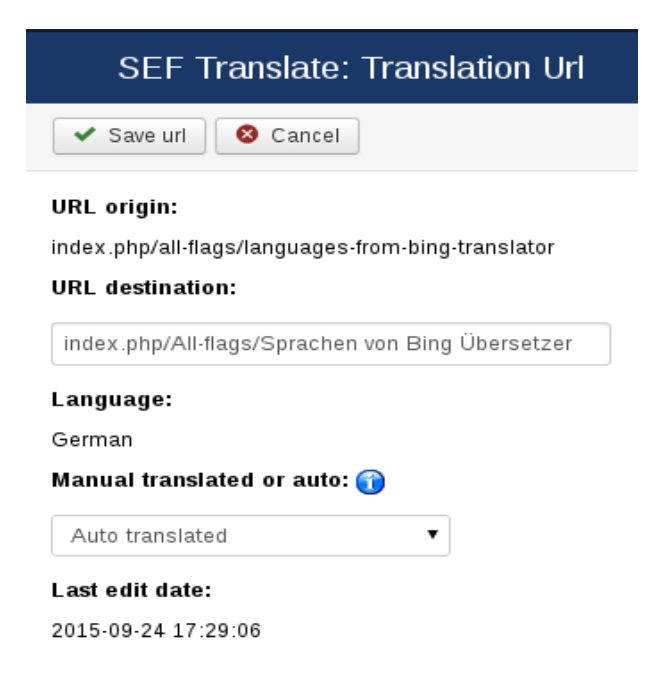

© OrdaSoft - All rights reserved Page 16 of 21 If you can't find an answer, please check our <u>forum</u>

## How to create Joomla multilingual Sitemap using SEF Translate?

To create multilingual Sitemap on Joomla based website with help of SEF Translate, Joomla translation component, you need to download and install mapX (Xmap old). Download it for free <u>here</u>

1) After installation, go to **Components -> mapX** and click on New button for creation new Sitemap.

| ≣       | ma | pX: New Sitemap                                             |       |          |
|---------|----|-------------------------------------------------------------|-------|----------|
|         | Ø  | Save 🗸 Save & Close 🕇 Save & New 🖓 🖓 Save as Copy 🛛 😵 Close |       |          |
| Title * |    |                                                             | Alias |          |
| Menu    | ıs | Intro Text Options Ping Publishing Permissions              |       |          |
|         |    | Title                                                       |       | Priority |
| 1       |    | Main Menu                                                   |       | 0.5 *    |

2) Then navigate to **Components** -> **SEF Translate** -> **Settings** -> **tab Map** and in Sitemap languages choose languages on which Sitemap should be translated. To select several languages, press Ctrl

| Sef Translate: S | ettings               |                                                                                                  |
|------------------|-----------------------|--------------------------------------------------------------------------------------------------|
| 🗹 Apply          |                       |                                                                                                  |
| URLs<br>Settings | General Cache Sitemap |                                                                                                  |
| About<br>Help    | Sitemap component     | ХМар 🔻                                                                                           |
|                  | Sitemap languages     | Basque  Belarusian Bengali Bihari Breton Bulgarian Burmese Catalan Cherokee  V                   |
|                  | XML sitemap URL       | http://ordasvit.com/joomla-33-test/index.php?<br>option=com_seftranslate&view=xml&tmpl=component |
|                  | HTML sitemap URL      | http://ordasvit.com/joomla-33-test//index.php?<br>option=com_seftranslate                        |
|                  | Use cache for sitemap | No Yes                                                                                           |
|                  | Add language to cache | + Add                                                                                            |
|                  | Clear cache sitemap   | Cache is clear.                                                                                  |

Under Sitemap languages, you can see XML Sitemap URL which you can use for submitting to Search

© OrdaSoft - All rights reserved Page 17 of 21 If you can't find an answer, please check our <u>forum</u> engines and HTML Sitemap URL that allows users navigate website easily.

3) To display multilingual Sitemap at the Frontend, you should create menu item for it in SEF Translate, Joomla translation manager:

| Menu Item Type                                  | × |
|-------------------------------------------------|---|
| SEF Translate                                   |   |
| SEF Map Displays the frontpage of a application |   |
| Search                                          |   |

4) In final you get multilingual Sitemap in Joomla website just in three easy steps.

#### Main Menu

#### Home All Languages

- Home
  All Languages from Bing Translator
  Languages from Google Translate
  Layouts of SEF Translate
  Bottom Layout of SEF Translate
  Bottom Layout of SEF Translate
  Left Layout of SEF Translate
  Default Layout of SEF Translate
  Styles & Sizes of SEF Translate
  SEF Translate Language flags: size 42px
  SEF Translate Language flags: size 42px
  SEF Translate Language flags: size 42px
  SEF Translate Language flags: size 42px
  SEF Translate Language flags: size 42px
  SEF Translate Language flags: size 42px
  SEF Translate Language flags: size 42px
  SEF Translate Language flags: Size 64px
  SEF Translate Language flags: Siny
  SEF Translate Language flags: Siny

#### Main Menu

#### Accueil

- Accueil
   All Languages

   Langues de Bing Translato
   Langues de Google Translate

   Layouts of SEF Translate
- Translate

- Layouts of SEF Translate
   Aut de la page miss en page de SEF traduire
   Disposition de fond de SEF traduire
   Définition de mise en page gauche du SEF
   Bonne mise en page de SEF traduire
   Définition de disposition par défaut du SEF
   Styles & Sizes of SEF Translate
   SEF traduire langue drapeaux : taille 16px
   SEF traduire langue drapeaux : taille 24 PX
   SEF traduire langue drapeaux : taille 32px
   SEF traduire langue drapeaux : taille 64px
   SEF traduire langue drapeaux : taille 64px
   SEF traduire langue drapeaux : taille 64px
   SEF traduire langue drapeaux : taille 64px
   SEF traduire langue drapeaux : plat
   SEF traduire langue drapeaux : plat
   SEF traduire langue drapeaux : brillant

#### Main Menu

- Startseite
- All Languages
- Stattseite
  All Languages
  Sprachen von Bing Translator
  Sprachen von Google übersetzen
  Layouts of SEF Translate
  Top Layout der SEF übersetzen
  Unteren Layout der SEF übersetzen
  Richtige Anordnung der SEF übersetzen
  Standardlayout der SEF übersetzen
  Stytes & Sizes of SEF Translate
  SEF übersetzen Sprache Flaggen: 16px Größe 44px
  SEF übersetzen Sprache Flaggen: cröße 44px
  SEF übersetzen Sprache Flaggen: cröße 44px
  SEF übersetzen Sprache Flaggen: cröße 44px
  SEF übersetzen Sprache Flaggen: cröße 44px
  SEF übersetzen Sprache Flaggen: dröße 64px
  SEF übersetzen Sprache Flaggen: glänzend
  SItemap SEF übersetzen

© OrdaSoft - All rights reserved Page 18 of 21 If you can't find an answer, please check our forum

### How to get free Bing Translate API?

If you decide to use Bing Translate API you need to do following steps:

#### 1) Register or log in your Windows Live Account

Microsoft

Create an account

You can use any email address as the username for your new Microsoft account, including addresses from Outlook.com, Yahoo! or Gmail. If you already sign in to a Windows PC, tablet or phone, Xbox Live, Outlook.com or OneDrive, use that account to sign in.

| First name                                  |                    | Surname          |                       |        |  |  |
|---------------------------------------------|--------------------|------------------|-----------------------|--------|--|--|
|                                             |                    |                  |                       |        |  |  |
| Username                                    |                    |                  |                       |        |  |  |
| som eone@exam ple.com                       |                    |                  |                       |        |  |  |
| Get a new email address                     |                    |                  |                       |        |  |  |
| Password                                    |                    |                  |                       |        |  |  |
|                                             |                    |                  |                       |        |  |  |
| 8-character minimum; case-sensitive         |                    |                  |                       |        |  |  |
| Re-enter password                           |                    |                  |                       |        |  |  |
|                                             |                    |                  |                       |        |  |  |
| Country/region                              |                    |                  |                       |        |  |  |
| United Kingdom                              |                    |                  |                       | •      |  |  |
| Date of birth                               |                    |                  |                       |        |  |  |
| Day 🔻                                       | Month              | •                | Year                  | •      |  |  |
| Gender                                      |                    |                  |                       |        |  |  |
| Select                                      |                    |                  |                       | •      |  |  |
| Help us protect your inf                    | o                  |                  |                       |        |  |  |
| Your phone number helps us ke               | ep your account    | secure.          |                       |        |  |  |
| Country code                                |                    |                  |                       |        |  |  |
| United Kingdom (+44)                        |                    |                  |                       | •      |  |  |
| Phone number                                |                    |                  |                       |        |  |  |
|                                             |                    |                  |                       |        |  |  |
| We want to make sure that a rea             | al person is creat | ing an account   |                       |        |  |  |
| 1 St                                        |                    | New              |                       |        |  |  |
| - Mar                                       |                    |                  | Audio                 |        |  |  |
| Enter the characters you see                |                    |                  |                       |        |  |  |
|                                             |                    |                  |                       |        |  |  |
| Send me promotional offe                    | rs from Microsof   | ft. You can unsu | bscribe at any time.  |        |  |  |
| Click Create account to agree to statement. | o the Microsoft S  | ervices Agreeme  | ent and privacy and c | ookies |  |  |

Create account

© OrdaSoft - All rights reserved Page 19 of 21 If you can't find an answer, please check our <u>forum</u> 2) Subscribe to the Microsoft Translator API on <u>Azure Marketplace</u>. Basic subscription (up to 2 million characters per month) is free. Translation of more than 2 million characters per month requires a payment. You can pick from any of the available subscription offers.

|                                                                                                    |                                                                                                    |                                                                                                    |                      | Language: <u>English</u>        | Region: <u>Russia</u>             | Support Sign In V                             |
|----------------------------------------------------------------------------------------------------|----------------------------------------------------------------------------------------------------|----------------------------------------------------------------------------------------------------|----------------------|---------------------------------|-----------------------------------|-----------------------------------------------|
| Microsoft Azure<br>Marketplace                                                                         | Learn                                                                                                    | Applications                                                                                                    | Data                 | My Account                      | Publish Search                    | the Marketplace 🔎                             |
|                                                                                                    |                                                                                                    |                                                                                                    |                      |                                 |                                   |                                               |
| Home > Data > Microsoft Translator                                                                     |                                                                                                    |                                                                                                    |                      | r                               |                                   |                                               |
| <b>a</b> ta                                                                                            | Microsoft Translator Data                                                                                                    |                                                                                                    |                      | 2,000,000<br>Characters/month   | 0,00 P<br>per month<br>SIGN UP    |                                               |
|                                                                                                    | Published by:<br>Categories:                                                                                                    | Microsoft Translator<br>Communications, Machine Learning, Reference,<br>Developer Services, High Tech & Electronics                                                |                      |                                 | 4,000,000<br>Characters/month     | 1 376,33 ₽<br>per month<br>BUY                |
|                                                                                                    | Get support for t                                                                                                    | Date added: 31.08.2011<br>Get support for this offering                                                                                                    |                      |                                 |                                   | 2 064,49 ₽<br>per month<br>BUY                |
|                                                                                                    | Microsoft Translator is a WEB API that enables Automatic Translation (Machine<br>Translation) of text beween any of the 50 supported languages. This state-of-<br>the-art statistical machine translation API powers billions of translations every<br>day. It also provides additional fluctionality such as language detection and<br>pre- and post-editing customization with, respectively, the Translator Hub and<br>Collaborative Translation Framework (CTF).<br>The API is used in the translation features of many Microsoft products, such as<br>Office, SharePoint, Lync, Yammer, Visual Studio, and Bing. It also powers<br>numerous consumer translation apps (including Microsoft's own Translator<br>apps on Windows and Windows Phone). For quick and easy website<br>translations, customers can integrate to their site, blog, or SharePoint site, the<br>Translator Web Widget.<br>To get started using the Translator API, go to<br>www.MicrosoftTranslator.com/GetStarted |                                                                                                    |                      |                                 | 8,000,000<br>Characters/month     | 2 752,65 P<br>per month<br>BUY                |
|                                                                                                    |                                                                                                    |                                                                                                    |                      |                                 | 16,000,000<br>Characters/month    | 5 505,30 ₽<br>per month<br>BUY                |
|                                                                                                    |                                                                                                    |                                                                                                    |                      |                                 | 32,000,000<br>Characters/month    | 10 322,44 ₽<br>per month<br>BUY               |
|                                                                                                    |                                                                                                    |                                                                                                    |                      |                                 | 64,000,000<br>Characters/month    | <b>19 819,09</b> ₽<br>per month<br><b>BUY</b> |
|                                                                                                    |                                                                                                    | Sample Images                                                                                                    | Details              | Publisher Offer Terms           | 128,000,000<br>Characters/month   | 36 403,82 ₽<br>per month<br>BUY               |
| aa<br>aa                                                                                               | Translator                                                                                                    |                                                                                                    |                      |                                 | 250,000,000<br>Characters/month   | 70 708,75 ₽<br>per month<br>BUY               |
| 45+1<br>Add leator                                                                                     | .anguages<br>translation from more than 45 support<br>tient platform with the Microsoft Tran                                                                                                    | ted languages in your application, website<br>slator APL                                                                                                    | s, SharePoint sites, |                                 | 500,000,000<br>Characters/month   | 137 460,56 ₽<br>per month<br>BUY              |
| 2 Mill<br>Geritori<br>Trans                                                                            | ion Characters Per Month, Free!<br>we and for all long as you with with the 2 million obviously in advocations<br>lation Customization                                                                                                    |                                                                                                    |                      | 635,000,000<br>Characters/month | 172 040,75 ₽<br>per month<br>BUY  |                                               |
| bingentery<br>to imperieve<br>Microbio<br>bing<br>bing<br>bing<br>bing<br>bing<br>bing<br>bing<br>bing | translations post-publishing with the f<br>translations post-publishing with the C<br>ft Translator also powers the t<br>ft Office Wir<br>ft Visual Studio ft Win                                                                                                    | ollaborative Translation Halb and lieverage yp<br>ollaborative Translation Framework (CTF)-<br>ranslations for<br>sidows 8 () type yamm<br>dows Phone () Swertvist | ne community         |                                 | 1,000,000,000<br>Characters/month | 206 448,90 ₽<br>per month<br>BUY              |

3) Register your application. After you have logged in Microsoft Azure Marketplace (using Microsoft account) go to My account -> Developers -> Register.

|                                |                                                                                                    |                                                                                                    |                                                                               | Hello                                                                                                    | <u>English</u>                                                           | Ukraine                                                  | Support S                                                  | ign Out              |
|--------------------------------|----------------------------------------------------------------------------------------------------|----------------------------------------------------------------------------------------------------|-------------------------------------------------------------------------------|----------------------------------------------------------------------------------------------------|--------------------------------------------------------------------------|----------------------------------------------------------|------------------------------------------------------------|----------------------|
| Microsoft Azure<br>Marketplace | Learn                                                                                                    | Applications                                                                                            | Data                                                                          | My Account                                                                                               | Publish                                                                  | Search ti                                                | he Marketplace                                             | Q                    |
|                                | Deve                                                                                                    | eloper                                                                                                  | S                                                                             |                                                                                                    |                                                                          |                                                          |                                                            |                      |
|                                | The Microsoft Azure<br>trusted public dom<br>consume informati<br>accelerate ROI and                                 | ™ Marketplace enable<br>ain and premium com<br>on using a single, con<br>I reach new customers          | es developers to<br>mercial data thro<br>sistent REST ba<br>s by selling your | easily discover, purcha<br>ough a common securit<br>sed API for all data and<br>application on the Marke | se, and manage<br>y, billing, auditing<br>/or leverage the l<br>etplace. | premium data s<br>g and authentica<br>penefits of sellin | subscriptions for<br>tion model. Easil<br>g through Micros | both<br>ly<br>oft to |
|                                | <ul> <li>Using Marketpl:</li> <li>Developing an /</li> <li>Developing an /</li> <li>Check out the lateral</li> </ul> | ace Data in your Applic<br>Application to Sell on t<br>Application using the N<br>atest Marketplace Cod | ation<br>he Marketplace<br>/licrosoft Transla<br>e Samples                    | tor Service                                                                                              |                                                                          |                                                          |                                                            |                      |
| _                              |                                                                                                    | -                                                                                                    | REGISTE                                                                       | २                                                                                                    |                                                                          |                                                          |                                                            |                      |

© OrdaSoft - All rights reserved Page 20 of 21 If you can't find an answer, please check our <u>forum</u> There you should fill in these fields:

| Microsoft Azure | Hello <u>English</u> Ukraine <u>Support</u> <u>Sign Out</u>                                                                                                    |
|-----------------|----------------------------------------------------------------------------------------------------|
| Iviarketplace   |                                                                                                    |
|                 | Register your application                                                                                                    |
|                 | Client ID<br>Your application's ID. It can be a mix of numbers, letters, hyphens and underscores.                                                                      |
|                 | Name<br>The name of the application that will be displayed to the user when asking the user's permission to access their<br>account.                                   |
|                 | Client secret<br>Password for your application. Keep it secret. You man provide your own, or use the provided one above.                                               |
|                 | Redirect URI URL to redirect at the end of the consent flow. Clients that don't use the consent flow (e.g. Microsoft Translator) should enter any valid URL.           |
|                 | Enable subdomain access<br>Enables subdomains for the redirect URI to be specified when invoking the consent flow. In most scenarios, this<br>should remain unchecked. |
|                 | Description Optional description for the application, visible only to you.                                                                                             |
|                 | < Cancel CREATE                                                                                                    |

Client ID. Your application's ID. It can be a mix of numbers, letters, hyphens and underscores. Name. The name of the application.

Client secret. Generated automatically.

Redirect URI. Enter URL of your website.

HINT: Client ID and Client secret should be used in settings of SEF Translate component.